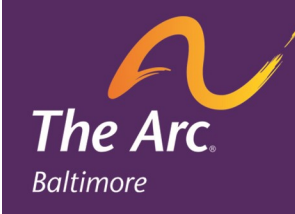

## give a WOW Connect

## Employee Recognition Social Media Style

**Give a WOW** connects people to each other and a shared mission through genuine appreciation.

- \* Experience recognition in real time
- \* Stay up to date on the outstanding achievements that are happening everyday at The Arc
- \* Be recognized for the great work you do everyday
- \* Nominate co-workers to receive special recognition
- \* Communicate successes
- \* Reinforce The Arc core values
- \* Send e-cards for birthdays, anniversaries and much more
- \* Up load your favorite Professional Selfie

\* Fill out The "More About Me" on your wall on the left hand side

## How to log into WOW Connect: (You must have an e-mail address)

- 1. Go to The Arc's website (www.thearcbaltimore.org)
- 2. Click on staff portal in footer
- 3. Scroll down to the purple buttons and click "Give a Wow"
- 4. Enter your user name (User name is "Arc" + Kronos Login).

Example User Name: Arc001234

First Time Users - you will be prompted to change password.

**Forgot Password? -** click on "Can't access your account?" and follow the prompts

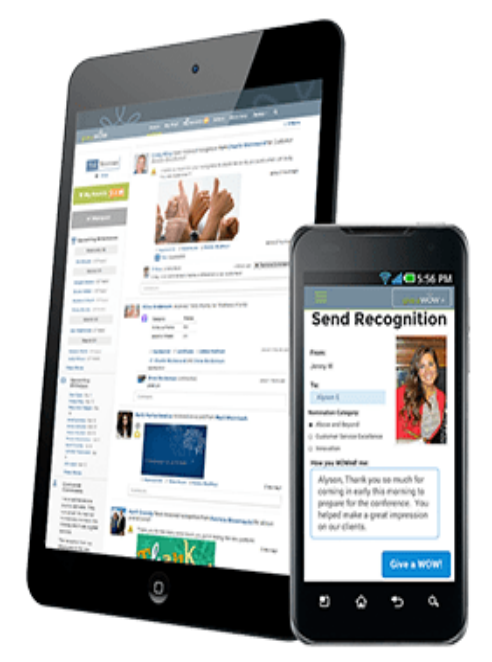

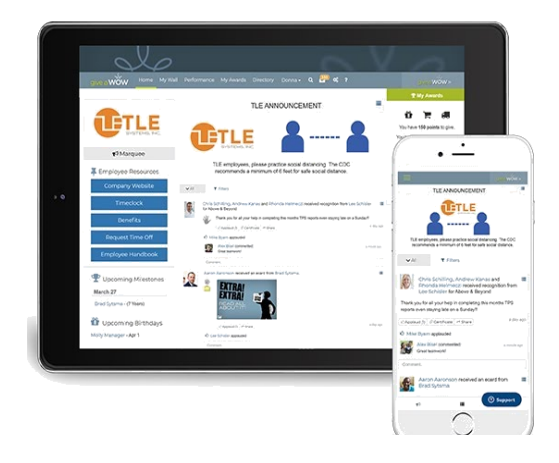

NOTE: Please make sure you have either an Arc email or your personal email in Kronos so you can connect with your co-workers.